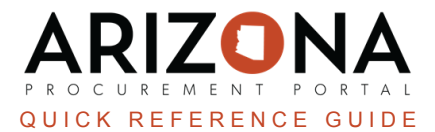

## **Enabling PunchOut Functionality in APP**

This document is a quick reference guide for users who wish to enable a PunchOut by adding a **Ship To** address and **Phone Number** to their account in the Arizona Procurement Portal (APP). If you have any questions, please contact the APP Help Desk at <u>app@azdoa.gov</u>. Additional resources are also available on the SPO website: https://spo.az.gov/.

Users must add a <u>Ship to</u> address and a <u>Phone Number</u> to their APP account to enable PunchOuts in APP.

## Adding a Ship To Address

- 1. Log into APP
- 2. Navigate to your name drop-down on the top right corner.
- 3. Click My Settings.

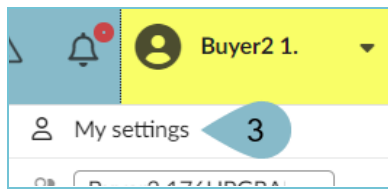

- 4. Navigate to the **General Preferences** Tab.
- 5. Scroll to the **Default Addresses** section.
- 6. Select your applicable Ship To address from the **Ship To** drop-down.
- 7. Verify the address
- 8. Click Save.

|          | < "D 🕁              | My settings : Buyer2 176UPGRADE                                                                                                    |
|----------|---------------------|----------------------------------------------------------------------------------------------------|
|          | Ducche              | ≪ 8 ⊇ Save                                                                                                    |
| 0        | Profile             |                                                                                                    |
| ☆        | General preferences | 4 Default addresses                                                                                                    |
| $\simeq$ | Notifications       | Main Organization                                                                                                    |
|          | Orga. perimeter     | · · · · · · · · · · · · · · · · · · ·                                                                                                    |
| 1        | Commodity perimeter | Delivery Location                                                                                                    |
| :.:      | Delegations         | · · ·                                                                                                    |
|          |                     | Main commodity                                                                                                    |
|          |                     | · ·                                                                                                    |
|          |                     | Ship to 5                                                                                                    |
|          |                     | Ship to         State Procurement Office 100 N 15th Ave. Phoenix          State Procurement Office         100 N 15th Ave.         Suite 305         85007 Phoenix         Arizona         UNITED STATES |

## **Adding a Phone Number**

- 1. Log into APP
- 2. Navigate to your name drop-down on the top right corner.
- 3. Click My Settings.

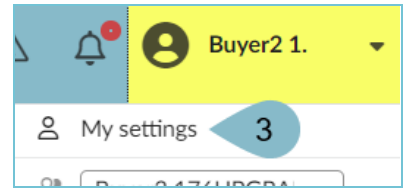

- 4. Navigate to the **Profile** Tab.
- 5. Scroll to the **Phone** section.
- 6. Enter your phone number in the **Phone** field.
- 7. Click Save.

| < "D 🕁 M                                                      | ly settings : Buyer2 170           | 6UPGRADE                      |                                                                                     |
|---------------------------------------------------------------|------------------------------------|-------------------------------|-------------------------------------------------------------------------------------|
| <ul> <li>Profile</li> </ul>                                   |                                    |                               | 7 🗟 Save                                                                            |
| <ul><li>☆ General preferences</li><li>Notifications</li></ul> | Identity<br>Gender                 | First                         | Name* Owner La                                                                      |
| Orga. perimeter     Commodity perimeter     Delegations       | Mr. Buyer2 Email* Buyer2@test.mail |                               |                                                                                     |
|                                                               | Position (i)<br>Buyer              | en Exp. r                     | note account                                                                        |
| 5                                                             | Phone Phone 602-111-2222 6         | Photo       ①     > a picture | Last Connection<br>Last Connection<br>12/21/2023 at 2:55 PM with IP address: 104.12 |
| 1005                                                          | Cell Phone Fax                     |                               | Tracking<br>Created on 9/8/2023 11:45:42 AM (UTC-7) by                              |

## **Resources**

Click the link below for more information on the requisition creation processes in APP:

https://spointra.az.gov/arizona-procurement-portal/app-support/quick-reference-guides-176-upgrade/procure-paygrgs-176